## IBM Content Navigator Configuration database migration from on-prem to IBM Cloud Pak for Business Automation

In the IBM Cloud Pak for Business Automation (CP4BA), the containerized version of IBM FileNet Content Manager, with core business automation capabilities can manage and govern large amounts of content. Prepare your source and target environments before you move to the Cloud Pak environment. For details about the entire move process refer to Moving from on premises to Cloud Pak for Business Automation in the CP4BA documentation. This document covers additional steps required to migrate the IBM Content Navigator (ICN) configuration. Complete all applicable steps from both the CP4BA documentation and this technical document.

# 1. Preparing your source FileNet Content Manager environment for the move

- 1. Ensure that you have a current backup of the Navigator configuration database, and any custom plugins or viewer license that might be present.
- 2. Verify the database server is at a version supported by CP4BA.
  - a. The existing on-premises IBM Content Navigator database can be reused in IBM Cloud Pak for Business Automation (CP4BA). You can use your existing database server and configuration database or copy the configuration database to a new database or a new database server for use in the CP4BA deployment.
- 3. Determine the location and schema name of the IBM Content Navigator database.
  - a. Log in to the IBM Content Navigator server as a user with access to the IBM Content Navigator Configuration and Deployment Tool.
  - b. Right-click **Configure Your Database and Data Source** in the profile pane and click **Edit Selected Task**.
  - c. Note the values given as needed for the required secrets and parameters in the datasource\_configuration and navigator\_configuration sections of the custom resource file.

### 2. Preparing the target environment for FileNet Content Manager

- 1. Set the custom resource parameter *icn\_production\_setting.icn\_schema* in the custom resource YAML file to the correct value when you are deploying CP4BA. In a traditional deployment of Navigator, the schema name defaults to the name of the database user given to Navigator to use as the database connection user that default schema name is often "DB2INST1",
- 2. In the post deployment steps, you need to update Content Repository connection to utilize WSI, supported in a CP4BA deployment, instead of EJB as was used in the traditional deployment. To allow this change, a JVM option is required on the Navigator container deployment to disable the rule that only WSI is allowed. Refer the following sample to update the CR YAML file.

navigator\_configuration: icn\_production\_setting: icn\_schema: DB2INST1 jvm\_customize\_options: '-DenableWSI=false'

Refer the following snapshot sample for the Navigator schema name and WSI configuration in a sample CP4BA deployment custom resource YAML content.

| Installed Operators > ibm-content-operator.v23.1.0 > Content details |                                            |  |  |  |  |  |
|----------------------------------------------------------------------|--------------------------------------------|--|--|--|--|--|
| C content                                                            |                                            |  |  |  |  |  |
| Details                                                              | YAML Resources Events                      |  |  |  |  |  |
|                                                                      |                                            |  |  |  |  |  |
| 260                                                                  | namespace: sauto                           |  |  |  |  |  |
| 261                                                                  | resourceVersion: '14991226'                |  |  |  |  |  |
| 262                                                                  | uld: 300/D1/e-4328-4/0/-8308-50D09/0C258D  |  |  |  |  |  |
| 205                                                                  | license.                                   |  |  |  |  |  |
| 265                                                                  | accept: true                               |  |  |  |  |  |
| 266 >                                                                | initialize_configuration: ···              |  |  |  |  |  |
| 279                                                                  | content_deployment_type: Production        |  |  |  |  |  |
| 280                                                                  | navigator_configuration:                   |  |  |  |  |  |
| 281                                                                  | <pre>icn_production_setting:</pre>         |  |  |  |  |  |
| 282                                                                  | icn_schema: DB2INST1                       |  |  |  |  |  |
| 283                                                                  | Jvm_customize_options: '-DenablewS1=Talse' |  |  |  |  |  |
| 284                                                                  | content_optional_components:               |  |  |  |  |  |
| 285                                                                  | cmis: false                                |  |  |  |  |  |

For more information on the Navigator parameters in the custom resource YAML file, see <u>https://www.ibm.com/docs/en/cloud-paks/cp-biz-automation/23.0.1?topic=parameters-business-automation-navigator</u>

## 3. Completing post deployment tasks

#### 1. Modify Navigator file paths to reflect deployment in a containerized environment.

- Update Viewer log path to CP4BA container path.In container environment, the default log path is /opt/ibm/wlp/usr/servers/defaultServer/logs, it saves the logs to Navigator log PV.
- Update other server file paths. Go to Navigator configuration page and complete the following steps:
  - a. Log in to Navigator Admin desktop → Settings → Daeja ViewONE → Server as a Navigator administrative user.
  - b. Update the value of "Cache directory" and "Log file" and "License files path". The default Daeja licenses path is /opt/ibm/viewerconfig.
  - c. Update the externalHost values to use the new Naivgator URL if you have similar Additional settings. Refer the configuration steps in the following snapshot:

| IBM Navigator            |                                                       |                                                   | 0                                                          |
|--------------------------|-------------------------------------------------------|---------------------------------------------------|------------------------------------------------------------|
| Desktops                 | Desktops × *Settings ×                                |                                                   |                                                            |
| Connections              |                                                       |                                                   |                                                            |
| Sync Services            | The values that you specify on the Settings tab apply | to all of the desktops in your configuration.     |                                                            |
| Content Manager OnDemand | Save and Close Save                                   | Reset Close                                       |                                                            |
| Viewer Maps              |                                                       |                                                   |                                                            |
| Plug-ins                 | General Administrators Loggin                         | Daeja ViewONE                                     |                                                            |
| Menus                    |                                                       |                                                   |                                                            |
| Labels                   | * Cache directory. (i)                                | /opt/ibm/viewerconfig/cache                       |                                                            |
| Themes                   |                                                       |                                                   |                                                            |
| icon Mapping             | * Log file: (j)                                       | /opt/ibm/wlp/usr/servers/defaultServer/logs/daeja |                                                            |
| Settings                 | Append unique sub-directopy                           |                                                   |                                                            |
| Role-based Redactions    | Append and a sub-directory.                           | Yes No                                            |                                                            |
|                          | License files path: (3)                               | O Use the default license files path              |                                                            |
|                          |                                                       | Use the custom license files path                 |                                                            |
|                          |                                                       | /opt/ibm/viewerconfig                             |                                                            |
|                          | Additional settings: (j)                              | New Calls                                         |                                                            |
|                          |                                                       | New Edit Delete                                   |                                                            |
|                          |                                                       | Name 1                                            | Value                                                      |
|                          |                                                       | externalHost1                                     | https://cpd-pg.apps.ban-perf.cp.fyre.ibm.com/icn/navigator |
|                          |                                                       | externalHost2                                     | https://navigator-pg.apps.ban-perf.cp.fyre.ibm.com         |
|                          |                                                       | internalHost1                                     | https://localhost:9443/navigator                           |
|                          |                                                       | internalHost2                                     | https://localhost:9443                                     |

Regarding external host configuration in Additional settings section. For detail information refer to <u>https://www.ibm.com/support/pages/daeja-viewone-virtual-can-fail-load-balanced-ha-and-sso-environments</u>.

#### 2. Update Navigator Mode in Navigator admin desktop

Navigator mode has 2 options in CP4BA environment: Platform, Platform and Content. In a traditional deployment, the Navigator mode is always Content only. In the Navigator configuration database, navigatorMode=0 means the desktop mode is Content, navigatorMode=1 means it's Platform desktop, navigatorMode=2 means it's Platform and Content desktop. To allow a Navigator configuration with navigatorMode of Content only to operate in a CP4BA deployment, the Navigator Mode must be changed to one supported by CP4BA.

In Navigator UI, select the Navigator Mode **Platform and Content** to ensure the content capabilities from the traditional deployment are retained. Refer the following snapshot for configuration for Navigator mode.

| IBM Navigator                     |                                                                                                    |
|-----------------------------------|----------------------------------------------------------------------------------------------------|
| Desktops                          | Desktops × Connections × <b>Settings</b> ×                                                          |
| Connections                       |                                                                                                    |
| Sync Services                     | The values that you specify on the Settings tab apply to all of the desktops in your configuration. |
| Content Manager OnDemand          | Save and Close Save Reset Close                                                                     |
| Viewer Maps                       |                                                                                                    |
| Plug-ins                          | General Administrators Logging Daeja ViewONE                                                        |
| Menus                             | Navigator Mode: (i)                                                                                 |
| Labels                            |                                                                                                    |
| Themes                            | Cache refresh interval (in minutes): (i) 10 🗘                                                       |
| Icon Mapping                      |                                                                                                    |
| Settings                          | Scan interval for cleaning up temporary files (in hours): ① 6                                       |
| Role-based Redactions             |                                                                                                    |
| Role-based Desktop Administration | Expire temporary files (in hours): (i) 24                                                           |

#### 3. Update desktop type for custom themes

After the Navigator is deployed in CP4BA environment, you cannot see the themes created with a traditional deployment. You need to update the desktop type of every custom theme to reflect a value which is valid for a CP4BA deployment.

Use desktop export feature of Navigator to update the desktop type by following these steps to migrate custom themes:

a) Export the themes data by exporting Navigator desktop using the Navigator admin desktop.

Log in to Navigator admin desktop  $\rightarrow$  Open **Desktop view**  $\rightarrow$  Select one custom desktop  $\rightarrow$  Click **Export**.

| Desktops<br>Connections<br>Sync Services | You can      | esktops<br>create mul | tiple desktops to | give different | users acc | ess to the conte | nt they need. I | or example, y | ou can create a | desktop that only allows user |
|------------------------------------------|--------------|-----------------------|-------------------|----------------|-----------|------------------|-----------------|---------------|-----------------|-------------------------------|
| Content Manager OnDemand<br>Viewer Maps  | New          | Desktop               | ▼ Edit            | Сору           | Delete    | Refresh          | Export          | Import        | Close           |                               |
| Plug-ins                                 |              | N                     | ame               |                | • IE      |                  | <b>_</b>        | Desc          | iption          |                               |
| Labels                                   | $\backslash$ | A                     | dmin Desktop      |                | ad        | min              |                 | Deskt         | op for users wi | ith administrative privileges |
| Themes                                   |              | D C                   | lassicDesktop     |                | C         | assicDesktop     |                 |               |                 |                               |
| lcon Mapping                             |              |                       | lassicDesktop1    |                | C         | assicDesktop1    |                 |               |                 |                               |
| Settings                                 | _            | C C                   | lassicDesktop2    |                | Cl        | assicDesktop2    |                 |               |                 |                               |
| Kole-based Kedactions                    |              | D                     | efaultDesktop     |                | De        | faultDesktop     |                 |               |                 |                               |
|                                          |              | D                     | efaultDesktop1    |                | De        | efaultDesktop1   |                 |               |                 |                               |
|                                          |              | D                     | efaultDesktop2    |                | De        | faultDesktop2    |                 |               |                 |                               |
|                                          |              | D                     | efaultDesktop3    |                | De        | efaultDesktop3   |                 |               |                 |                               |
|                                          |              | P                     | 8Desktop          |                | P8        | Desktop          |                 |               |                 |                               |
|                                          | -            |                       |                   |                |           |                  |                 |               |                 |                               |

b) In the popup page, select the custom themes which you want to migrate under the tab Themes, and click **Export**, the default file name is ICNExportedConfiguration.properties.

| * File name:                                                                                                    | ICNExportedConfiguration.properties              |                     | Export Desktop                                                                                                    |
|----------------------------------------------------------------------------------------------------|--------------------------------------------------|---------------------|----------------------------------------------------------------------------------------------------|
|                                                                                                    | Include users and groups who are authorized to u | se this desktop     |                                                                                                    |
|                                                                                                    |                                                  |                     | You can export your desktops, including the<br>repository configurations and plug-in<br>configurations that are associated with the<br>selected desktops, to a file that you can impo |
|                                                                                                    | Name                                             | ID                  | another instance of IBM Content Navigator.                                                                                                    |
|                                                                                                    | azurite                                          | azurite             | Desktop Type                                                                                                    |
|                                                                                                    | cordierite                                       | cordierite          | 8                                                                                                    |
|                                                                                                    | malachite                                        | malachite           |                                                                                                    |
|                                                                                                    | nc1                                              | nc1                 | Platform and Content                                                                                                    |
|                                                                                                    | obsidian                                         | obsidian            | Platform and Content                                                                                                    |
| Image: A start of the start of the start          | onpremClassicTheme1                              | onpremClassicTheme1 |                                                                                                    |
| <ul> <li>Image: A set of the set of the</li></ul> | onpremClassicTheme2                              | onpremClassicTheme2 |                                                                                                    |
| Image: A state of the state of the state          | onpremDefaultTheme1                              | onpremDefaultTheme1 |                                                                                                    |
| Image: A start of the start of the start          | onpremDefaultTheme3                              | onpremDefaultTheme3 |                                                                                                    |
| ✓ 📄                                                                                                    | quartz                                           | quartz              |                                                                                                    |
| Image: A state of the state of the state          | test                                             | test                |                                                                                                    |
| ✓ 📄                                                                                                    | testc                                            | testc               | Export                                                                                                    |
|                                                                                                    |                                                  |                     | Cancel                                                                                                    |

c) Update the desktop type value in the theme data file.

Open the theme data file ICNExportedConfiguration.properties, then replace all the values desktopType=default to desktopType=platformContent or desktopType=platform. To retain the Content capabilities, a value of desktopType= platformContent is used.

As the Navigator desktop import feature has build-level limitation, it needs to use the same build version. If the target environment is CP4BA 22.0.2, no action is needed. If the target environment is CP4BA 23.0.1, update the build version from version=3.0.13 to version=3.0.14 in the first line of the file ICNExportedConfiguration. See the following snapshot:

```
exported.summary =version=3.0.14; buildLevel=icn3013.000.xxx;
interfaceText.navigator.ClassicDesktop2.applicationName = d:
interfaceText.navigator.ClassicDesktop2.favorites = displayed
interfaceText.navigator.ClassicDesktop2.browse = displayedIr
interfaceText.navigator.ClassicDesktop2.search = displayedIr
interfaceText.navigator.ClassicDesktop2.casesearch = displayedIr
interfaceText.navigator.ClassicDesktop2.datacap = displayedI
mobilefeature.navigator.ClassicDesktop2.favorites = display=fa
mobilefeature.navigator.ClassicDesktop2.search = display=fa]
```

d) Import the new theme data file into CP4BA environment by Navigator admin desktop.
 Log in to Navigator admin desktop → Open Desktop view → Click Import.

| Desktops     Connections     Connections     Sync Services     Content Manager OnDemand     Viewer Margareter Content Manager OnDemand | You can create | e multiple de | sktops to giv<br>Edit | re different users acc | ess to the conte | nt they need. | For example, y | ou can create  | a desktop that only allows users to | o sea |
|----------------------------------------------------------------------------------------------------|----------------|---------------|-----------------------|------------------------|------------------|---------------|----------------|----------------|-------------------------------------|-------|
| Viewer Maps     Plug-ins     Mereins                                                                                                   |                | Name          |                       | • п                    | ,                |               | Descr          | iption         |                                     | _     |
| T Labels                                                                                                    |                | Admin D       | esktop                | ad                     | min              |               | Deskt          | op for users v | vith administrative privileges      |       |
| Themes                                                                                                    | D              | ClassicDe     | ClassicDesktop        |                        | ClassicDesktop   |               |                |                |                                     |       |
| 🚊 Icon Mapping                                                                                                    |                | ClassicD      | esktop1               | c                      | assicDesktop1    |               |                |                |                                     |       |
| Role-based Redactions                                                                                                    |                | ClassicDe     | esktop2               | C                      | assicDesktop2    |               |                |                |                                     |       |
|                                                                                                    |                | DefaultD      | esktop                | D                      | efaultDesktop    |               |                |                |                                     |       |
|                                                                                                    |                | DefaultD      | esktop1               | D                      | efaultDesktop1   |               |                |                |                                     |       |
|                                                                                                    |                | DefaultD      | esktop2               | D                      | efaultDesktop2   |               |                |                |                                     |       |
|                                                                                                    |                | DefaultD      | esktop3               | D                      | efaultDesktop3   |               |                |                |                                     |       |
|                                                                                                    | <b>V</b>       | P8Deskto      | PP                    | P                      | Desktop          |               |                |                |                                     |       |
|                                                                                                    |                |               |                       |                        |                  |               |                |                |                                     |       |

Open the **Import popup** page  $\rightarrow$  Click **Browse**  $\rightarrow$  Select the properties file you updated before.

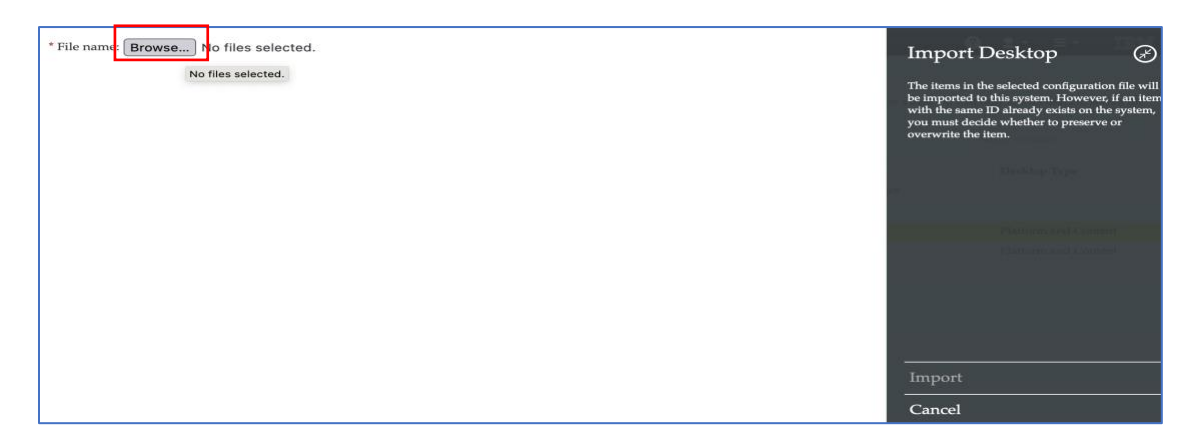

Select the custom themes you want to overwrite into CP4BA environment.

| Th<br>wa<br>co<br>de<br>sy | ne foll<br>ant to<br>py of<br>sktop<br>stem. | lowing configuration items have the same IDs as items that e<br>import and overwrite on the target systembr/>-cbr/>If yor<br>the item on the instance from which you exported the deskto<br>. Export the desktop again, and then import the desktop on to<br>Select the items that you want to replace on this system: | the a bis bis bis bis bis bis bis bis bis bis |                              |
|----------------------------|----------------------------------------------|----------------------------------------------------------------------------------------------------|-----------------------------------------------|------------------------------|
| Desi                       | ktopa                                        | Repositories Plug-ins Themes Labels Mobile                                                                                                    |                                               | Tesking Type                 |
| ~                          |                                              | Configuration Item to Import                                                                                                    | Existing Item on Target System                |                              |
| v                          | Ð                                            | theme.navigator.onpremClassicTheme1                                                                                                    | onpremClassicTheme1                           | Platituting and Constitution |
| V                          | P                                            | theme.navigator.onpremClassicTheme2                                                                                                    | onpremClassicTheme2                           | Planform and Borrounic       |
| ~                          |                                              | theme.navigator.onpremDefaultTheme1                                                                                                    | onpremDefaultTheme1                           |                              |
| The f                      | ollow                                        | ving items will be imported:                                                                                                    |                                               |                              |
|                            | Conf                                         | figuration Item to Import                                                                                                    |                                               |                              |
| R                          | them                                         | ne.navigator.obsidian                                                                                                    |                                               |                              |
|                            | them                                         | ne.navigator.quartz                                                                                                    |                                               | Import                       |
|                            |                                              |                                                                                                    |                                               | Cancel                       |

After you imported the data, it shows you summary page. See the following result snapshot:

| Dele  | te Refresh                 | Export  | Import     |
|-------|----------------------------|---------|------------|
|       | Desktop Import Sumn        | nary 🖌  | , ^        |
|       | Fri Jun 16 07:29:20 UTC 2  | 2023    | ive privil |
| sktor |                            |         |            |
| sktor | 1 desktops were imported   |         |            |
| sktor | 0 desktops were skipped    |         |            |
| sktor | 2 plug-ins were imported   |         |            |
| sktor | 0 plug-ins were skipped    |         |            |
| sktor | 2 themes were imported     |         |            |
| sktor | 0 themes were skipped      |         |            |
| 5     | 5 mobile features were im  | ported  |            |
|       | 0 mobile features were sk  | ipped   |            |
|       | 8 desktop features were ir | nported |            |
|       | 0 desktop features were s  | kipped  |            |
|       |                            |         |            |
|       | Download Report            | Close   |            |
|       |                            |         |            |

#### 4. Update Repositories connection setting to use WSI and the CP4BA deployed CPE.

The CP4BA uses WSI to connect remote CPE repositories that needs to change EJB protocol to WSI protocol for the CPE repository connection on CP4BA environment.

- a. Go to the Repositories page → Navigator Admin desktop → Connections → Repositories.
- b. Change the Protocol to WSI and enter the WSI server URL  $\rightarrow$  connect and the save.

The CPE public WSI URL can be got from the CP4BA access information configmap, the configmap name like xxx\_cp4ba-access-info. Following snapshot is a sample of the configuration map,

| cpe-access-info                                                                                                    |
|----------------------------------------------------------------------------------------------------|
| Content Platform Engine administration: https://cpd-pg.apps.ban-perf.cp.fyre.ibm.com/cpe/acce/                             |
| Content Platform Engine health check: https://cpe-pg.apps.ban-perf.cp.fyre.ibm.com/P8CE/Health                             |
| Content Platform Engine ping page: https://cpe-pg.apps.ban-perf.cp.fyre.ibm.com/FileNet/Engine                             |
| FileNet Process Services ping page: https://cpe-pg.apps.ban-perf.cp.fyre.ibm.com/peengine/IOR/ping                         |
| FileNet Process Services details page: https://cpe-pg.apps.ban-perf.cp.fyre.ibm.com/peengine/IOR/admin/help                |
| FileNet P8 Content Engine Web Service page: https://cpe-pg.apps.ban-perf.cp.fyre.ibm.com/wsi/FNCEWS40MTOM/                 |
| FileNet Process Engine Web Service(PEWS) page: https://cpe-pg.apps.ban-perf.cp.fyre.ibm.com/pewsi/ProcessEngineWS-I        |
| cpe-stateless-access-info                                                                                                  |
| Content Platform Engine health check: https://cpe-stless-pg.apps.ban-perf.cp.fyre.ibm.com/P8CE/Health                      |
| Content Platform Engine ping page: https://cpe-stless-pg.apps.ban-perf.cp.fyre.ibm.com/FileNet/Engine                      |
| FileNet Process Services ping page: https://cpe-stless-pg.apps.ban-perf.cp.fyre.ibm.com/peengine/IOR/ping                  |
| FileNet Process Services details page: https://cpe-stless-pg.apps.ban-perf.cp.fyre.ibm.com/peengine/IOR/admin/help         |
| FileNet P8 Content Engine Web Service page: https://cpe-stless-pg.apps.ban-perf.cp.fyre.ibm.com/wsi/FNCEWS40MTOM/          |
| FileNet Process Engine Web Service(PEWS) page: https://cpe-stless-pg.apps.ban-perf.cp.fyre.ibm.com/pewsi/ProcessEngineWS-I |

#### Configuration example with CPE public WSI URL,

| Desktops                    | B Desktops     | × Connectio               | ns 🗙        | P8rep 🗙                    |                  |               |     |
|-----------------------------|----------------|---------------------------|-------------|----------------------------|------------------|---------------|-----|
| Connections                 |                |                           |             |                            |                  |               |     |
| (2) Sync Services           | Save and Clo   | ose Save Res              | et Cl       | ose                        |                  |               |     |
| OD Content Manager OnDemand |                |                           |             |                            |                  |               |     |
| 💿 Viewer Maps               | FileNet Cor    | itent Manager rei         | ository     | : P8rep                    |                  |               |     |
| - Plug-ins                  |                | 0 1                       |             |                            |                  |               |     |
| Menus                       |                |                           |             |                            |                  |               |     |
| T Labels                    | You must conr  | nect to the repository be | fore vou co | nfigure parameters, syster | n properties, fo | lders, and so | on. |
| Themes                      |                | 1,                        |             | 0 1                        | 1 1 1            |               |     |
| ≜ Icon Mapping              | * Display nam  | ne: ?                     | P8rep       |                            |                  |               |     |
| Settings                    |                |                           |             |                            |                  |               |     |
| Role-based Redactions       | , * ID: 🥐      |                           | P8rep       |                            |                  |               |     |
|                             |                |                           |             |                            |                  |               |     |
|                             | * Protocol: ?  |                           | WSI         | -                          |                  |               |     |
|                             |                |                           | WSI         |                            |                  |               |     |
|                             | * Server URL:  | ?                         | EIB         | d-pg.apps.ban-perf         | .cp.fyre.ibm.c   | com/cpe       |     |
|                             |                |                           |             |                            |                  |               |     |
|                             | * Object store | symbolic name: 🥐          | Daphi       | neStore                    |                  |               |     |
|                             | * Object store | display name: 🥐           | Daphi       | neStore                    |                  |               |     |
|                             | Connect        |                           |             |                            |                  |               |     |

If you want to use container internal WSI URL for CPE repository, run the following command:

oc get svc | grep cpe-stateless

The name returned is the server's name in the URL icp4adeploy-cpe-stateless-svc

CPE internal WSI URL example, https://icp4adeploy-cpe-stateless-svc.cp4ba.svc:9443/wsi/FNCEWS40MTOM

c. Repeat this setting for all existing repository connections.

#### 5. Update desktop type for existing desktops by Navigator admin desktop

In Navigator admin desktop, update the desktop type for all existing desktop by re-save desktop configuration. It updates desktop type from default to platform or platformContent.

Log in to Navigator admin desktop  $\rightarrow$  change any desktop property  $\rightarrow$  Click **Save** to update the desktop type for desktop data.

| Desktops     Connections     Sync Services     Content Manager OnDemand          | Save and Clo                                     | x Connect<br>se Save R | ions 🗙 📻<br>eset Close | P8rep ×    |         | yp x      |  |
|----------------------------------------------------------------------------------|--------------------------------------------------|------------------------|------------------------|------------|---------|-----------|--|
| <ul> <li>Viewer Maps</li> <li>Plug-ins</li> <li>Menus</li> <li>Labels</li> </ul> | Desktop: Cl<br>• General                         | • Connections          | • Layout               | Appearance | • Menus | Workflows |  |
| Themes     Ton Mapping     Settings     Role-based Redactions                    | * ID: ?                                          |                        | ClassicDesktop         |            |         |           |  |
|                                                                                  | Description:                                     |                        | e                      |            |         |           |  |
|                                                                                  | 1 This                                           | lesktop is enabled     | for mobile acco        | ess.       |         |           |  |
|                                                                                  | <ul> <li>Authent</li> <li>*Connection</li> </ul> | ication                | P8rep                  |            |         | •         |  |

#### 6. Reload Navigator plugins

If you have plugins installed on on-premises environment, you need to copy the installed plugins to CP4BA plugins PV, and then reload the plugins with container path and save in Navigator admin desktop again.

In container, the default plugins folder location is /opt/ibm/plugins, it has some default plugins files under this folder. But for the custom plugins, you need to copy the plugins files to this folder or copy them to a location, which container can use and make container user can access the files.

Copy the IBM Content Navigator plug-in files from your on-premises location to the /opt/ibm/plugins path in the IBM Content Navigator volume using a command like this:

```
podname=$(oc get pod | grep navigator pod name | awk '{print $1}')
kubectl cp path to plugin files NAMESPACE/$podname:/opt/ibm/plugins
```

#### 7. Other settings to update

There are optional features of Navigator, reconfigure them if need. If necessary, reconfigure SSL by following the CP4BA documentation.

a) Update **Task Manager** configuration by Navigator admin desktop. Task Manager services URL and log path are still using the values of on-prem environment that needs to be updated in Navigator admin desktop.

Follow the steps to update:

Log in to Navigator Admin desktop  $\rightarrow$  Settings  $\rightarrow$  Task Manager Configuration  $\rightarrow$  Enter your new Task Manager URL and user access information  $\rightarrow$  Click **Save**. Update Task Manager configuration  $\rightarrow$  Restart the Task Manager container cluster.

**Tips**: When you are saving the TM configuration, if you see

com.ibm.ecm.crypto.CipherException: Failed to encrypt error, it can be resolved by using <a href="https://www.ibm.com/support/pages/node/876336">https://www.ibm.com/support/pages/node/876336</a>.

| Desktops                          | Desktops x     Connections x     Settings x                                                         |
|-----------------------------------|----------------------------------------------------------------------------------------------------|
| <ul> <li>Sync Services</li> </ul> | The values that you specify on the Settings tab apply to all of the desktops in your configuration. |
| Content Manager OnDemand          | Save and Close Save Reset Close                                                                     |
| Henus                             |                                                                                                    |
| T Labels                          |                                                                                                    |
| Icon Mapping     Settings         | Task manager service: 7 💿 Enable 🔿 Disable                                                          |
| Role-based Redactions             | * Task manager service URL:                                                                         |
|                                   | * Task manager log directory: ? /opt/ibm/wlp/usr/servers/defaultServer/logs/ls                      |
|                                   | * Cluster heartbeat monitoring: 7 💿 Enable 💿 Disable                                                |
|                                   | * Task manager administrator user ID: 7 administrator                                               |
|                                   | * Task manager administrator password 👔 🛛 🔹                                                         |
|                                   |                                                                                                    |

If you don't know your new Task Manager URL, you can get it by the ConfigMaps content-cp4ba-access-info in OCP, scroll down the page you can get the URL if the Task Manager is deployed.

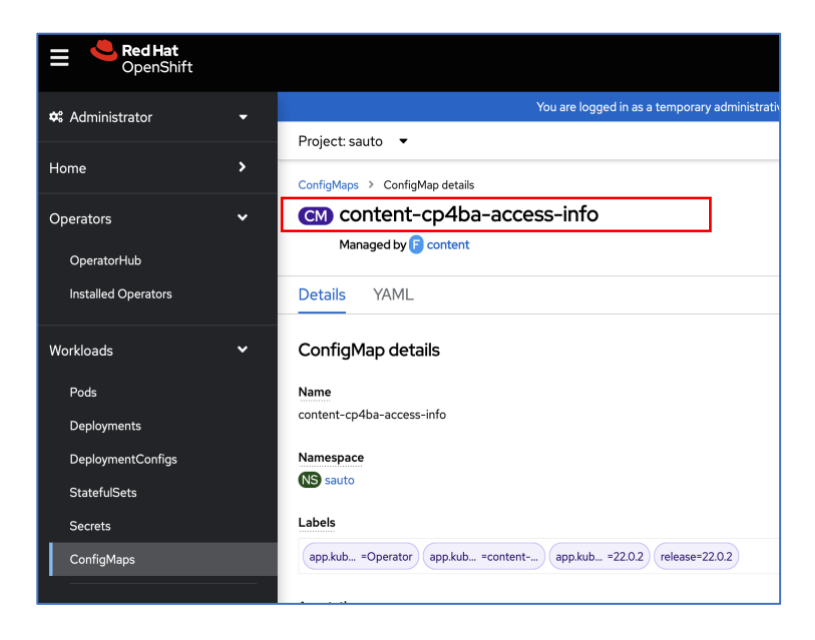

| Red Hat<br>OpenShift                     |   | III 🌲 8 🗿 🕢 kuba                                                                                                    | e:admin <del>-</del> |  |  |  |  |  |
|------------------------------------------|---|----------------------------------------------------------------------------------------------------|----------------------|--|--|--|--|--|
| 🕫 Administrator                          |   | You are logged in as a temporary administrative user. Update the cluster OAuth configuration to allow others to log in.                                                                                                    |                      |  |  |  |  |  |
|                                          |   | Project: sauto 🔹                                                                                                    |                      |  |  |  |  |  |
| Home                                     | > | ritemet riotess engine med servitetrems) page: https://cpe=sitess=sauto.apps.uan=peritp.iyre.ium.com/pemsi/riotessenginems=i                                                                                                    |                      |  |  |  |  |  |
| Operators                                |   | graphql-access-info                                                                                                    |                      |  |  |  |  |  |
| O                                        |   |                                                                                                    | e e                  |  |  |  |  |  |
| Uperatornub                              |   | Content Services GraphQL: https://cpd-sauto.apps.ban-perf.cp.fyre.ibm.com/content-services-graphql/                                                                                                    |                      |  |  |  |  |  |
| Installed Operators                      |   |                                                                                                    |                      |  |  |  |  |  |
| Workloads                                |   | navigator-access-info                                                                                                    |                      |  |  |  |  |  |
| Pods<br>Deployments<br>DeploymentConfigs |   | Business Automation Navigator for CP4BA: https://cpd-sauto.apps.ban-perf.cp.fyre.ibm.com/icn/navigator/<br>(Note: Above URL is meant to be used when CP4BA capabilities such as ADP, BAA, BAA, etc are installed)<br>Business Automation Navigator for FNCM: https://navigator-sauto.apps.ban-perf.cp.fyre.ibm.com/navigator/<br>(Note: Above URL is meant to be used when only FNCM capability is installed) |                      |  |  |  |  |  |
| StatefulSets                             |   | taskmanager-access-info                                                                                                    |                      |  |  |  |  |  |
| Secrets                                  |   |                                                                                                    | di i                 |  |  |  |  |  |
| ConfigMaps                               |   | Task Manager: https://cpd-sauto.apps.ban-perf.cp.fyre.ibm.com/tm/api/                                                                                                    |                      |  |  |  |  |  |
| CronJobs                                 |   |                                                                                                    |                      |  |  |  |  |  |

Make sure to restart Task Manager POD after you updated the Task Manager configuration.

b) If you have Sync enabled, you also need to update Sync URL by your CP4BA Sync services URL in Navigator admin desktop.

The Sync URL like https://<navigator-host>/icn/ sync/notify, it might have error messages at first time you save with new URL, ignore the error messages, reopen the page and then make sure the new value has been saved.

| <ul> <li>Desktops</li> <li>Connections</li> <li>Sync Services</li> <li>Content Manager OnDemand</li> <li>Viewer Maps</li> </ul> | Desktops x       Connections x       Settings x       Sync Services x         FileNet P8 users only: If you plan to enable sync services for one or more repositories, you must configure the web client to environment.         Save and Close       Save       Reset       Close |                                                  |  |  |
|----------------------------------------------------------------------------------------------------|----------------------------------------------------------------------------------------------------|--------------------------------------------------|--|--|
| <ul> <li>Plug-ins</li> <li>Menus</li> <li>Labels</li> </ul>                                                                     | Sync services public URL: ?                                                                                                    | https://cpd-pg.apps.ban-perf.cp.fyre.ibm.com/icn |  |  |
| Themes Icon Mapping                                                                                                    | Sync server logging level: ?                                                                                                    | Error                                            |  |  |
| Settings                                                                                                    | Sync client settings: ?                                                                                                    | Folder levels to sync ? Limited levels           |  |  |
|                                                                                                    |                                                                                                    | Sync schedule ?                                  |  |  |

c) Update Workflow configuration by ACCE

Log in to ACCE in CP4BA environment  $\rightarrow$  Update Navigator server base URL. See the following snapshot:

| 🕐 P8Domain 🏾 🖄 DaphineStor* 🗡                  | <                                                 |                             |                                             |                                                  |                   |
|------------------------------------------------|---------------------------------------------------|-----------------------------|---------------------------------------------|--------------------------------------------------|-------------------|
| bject Store: DaphineStore                      |                                                   |                             |                                             |                                                  |                   |
| <ul> <li>DaphineStore</li> </ul>               | 🌆 DaphineStor 🗟 Daph                              | ineStor ×                   | 🗧 DaphineStor * 🛛 ×                         |                                                  |                   |
| ✓ C Administrative                             |                                                   |                             |                                             |                                                  |                   |
| Audit Disposition                              | Save Refresh Actions                              | <ul> <li>✓ Close</li> </ul> |                                             |                                                  |                   |
| Index Areas                                    | Isolated Region: DaphineStore_Region              | in                          |                                             |                                                  |                   |
| 📄 Index Jobs Manager                           | <ul> <li>General Properties</li> </ul>            | Table Spaces                | Connection Points Event Logging             | g Options Step Processor Web A                   | pplications       |
| 📷 Index View                                   | Before you can use a custom web a                 | pplication as a step        | processor, you must specify the URL for e   | each web application that is defined for the iso | lated region. The |
| 📄 Indexing Queue                               | determine the following information:              |                             |                                             |                                                  |                   |
| 📄 Replication Queue                            | The email notification templat                    | e that is used for w        | orkflows that are processed in the isolated | region.                                          |                   |
| Security Policies                              | <ul> <li>The location of a custom step</li> </ul> | o processor if it is no     | ot deployed to the ediment web application. |                                                  |                   |
| Storage                                        | Learn more                                        |                             |                                             |                                                  |                   |
| ▼ is Workflow System                           | New Delete                                        |                             |                                             |                                                  | Filter            |
| <ul> <li>Connection Points</li> </ul>          | Web Application                                   | Default                     | Server Base URL                             | Laurich Step Processor UBL Template              | Step Proces       |
| 🛃 DaphineStore_CP                              |                                                   | ~                           |                                             |                                                  |                   |
| <ul> <li>Isolated Regions</li> </ul>           | IBM FileNet Workplace XT                          | 0                           |                                             |                                                  |                   |
| DaphineStore_Region                            | IBM FileNet Web Services                          | 0                           |                                             |                                                  |                   |
| Browse                                         | IBM FileNet Open Client                           | 0                           |                                             |                                                  |                   |
| Data Design                                    | IBM FileNet Collaboration                         | 0                           |                                             |                                                  |                   |
| <ul> <li>Events, Actions, Processes</li> </ul> | IBM FileNet WCM                                   | 0                           |                                             |                                                  |                   |
| Recovery Bins                                  | IBM FileNet Records Manager                       | 0                           |                                             |                                                  |                   |
| Roles                                          | IBM ECM Widgets for Lotus                         | 0                           |                                             |                                                  |                   |
| Q Search                                       | Mashups                                           | 0                           |                                             |                                                  |                   |
| Sweep Management                               | IBM ECM Widgets for Business                      | 0                           |                                             |                                                  |                   |
|                                                | IBM Content Navigator                             | 0                           | https://cpd-pg.apps.ban-                    |                                                  |                   |
|                                                |                                                   |                             | pentoptryretion.com/ici/navigator           |                                                  |                   |

d) If the Office Online is configured on on-prem Navigator, you need to reconfigure the Office Online for CP4BA after the migration as new, we will not cover this configuration in this doc.